## iDMSS Plus / gDMSS Plus (Wi-Fi 接続)の初期設定

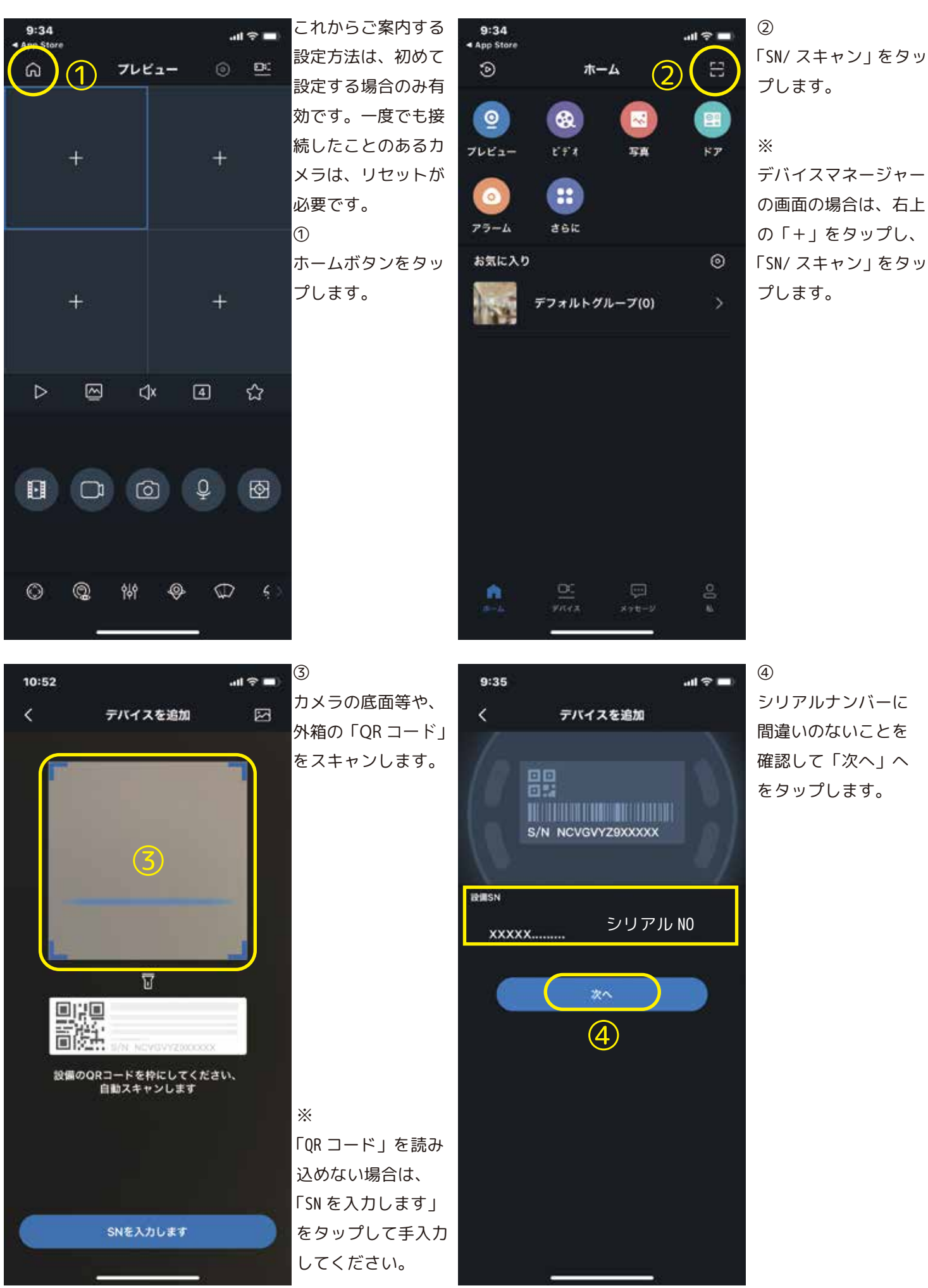

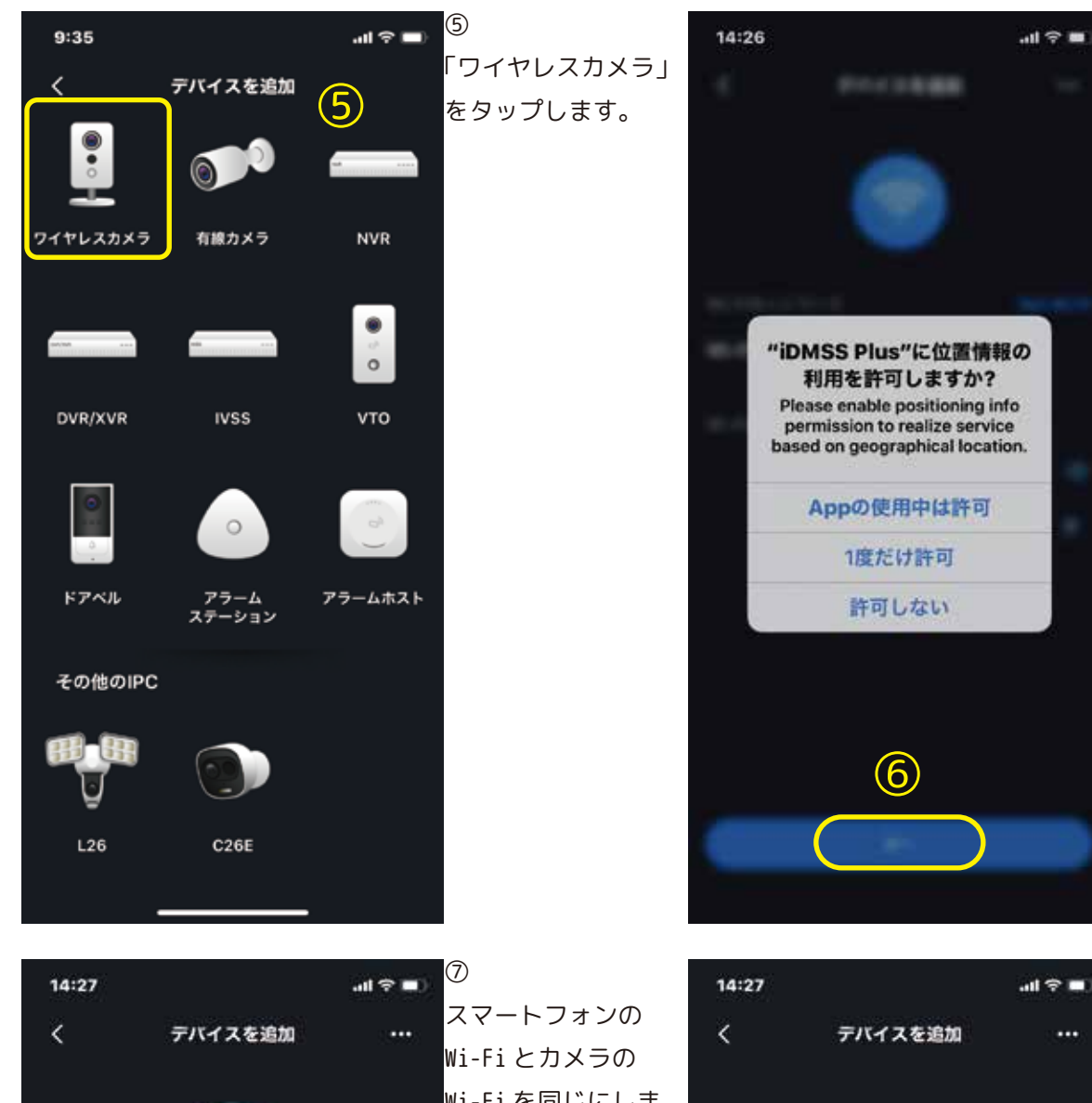

⑥位置情報を聞かれた場合は、いずれかを選択してください。

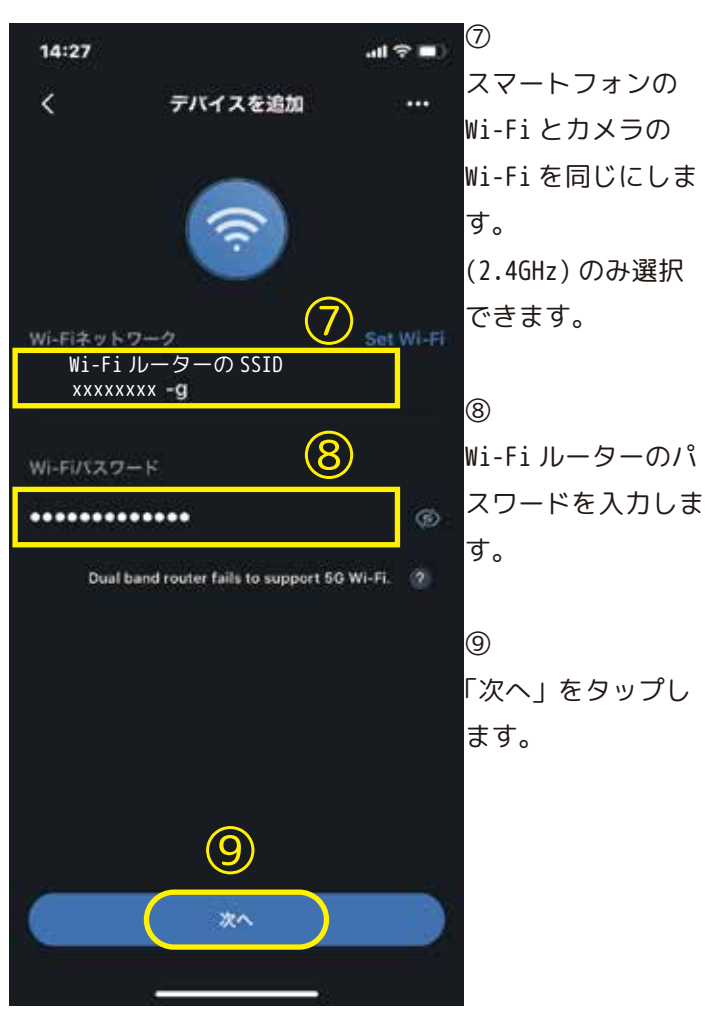

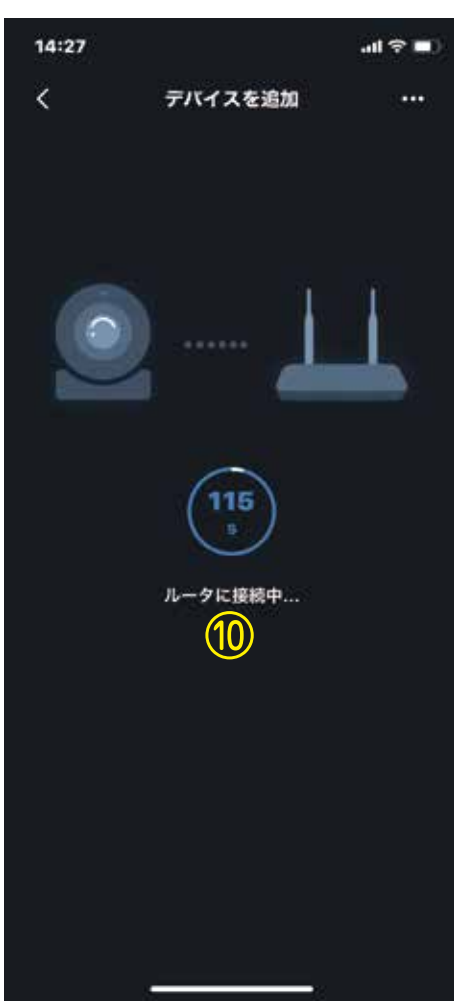

10

カメラが Wi-Fi ルー ターを探していま す。しばらくお待ち ください。

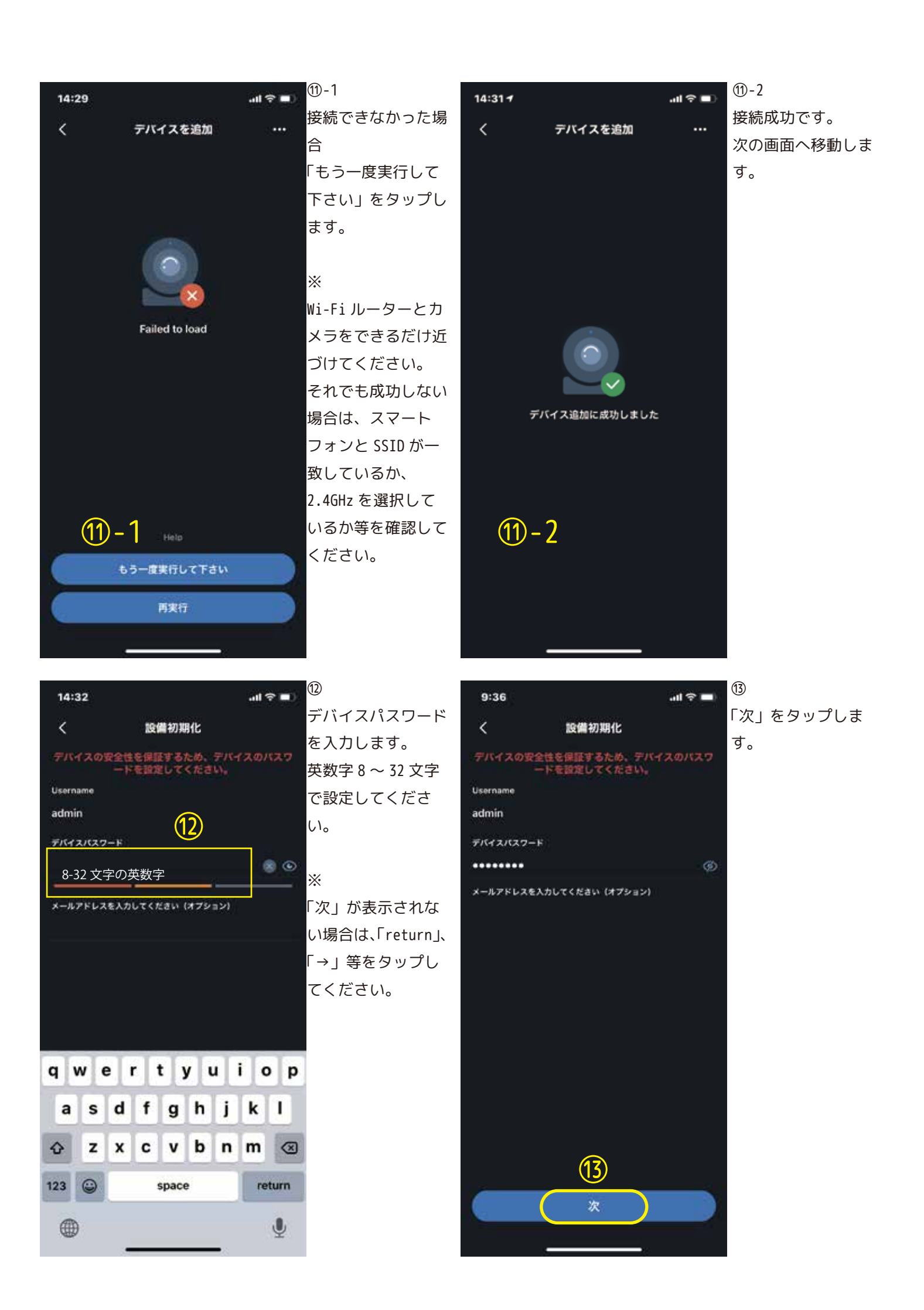

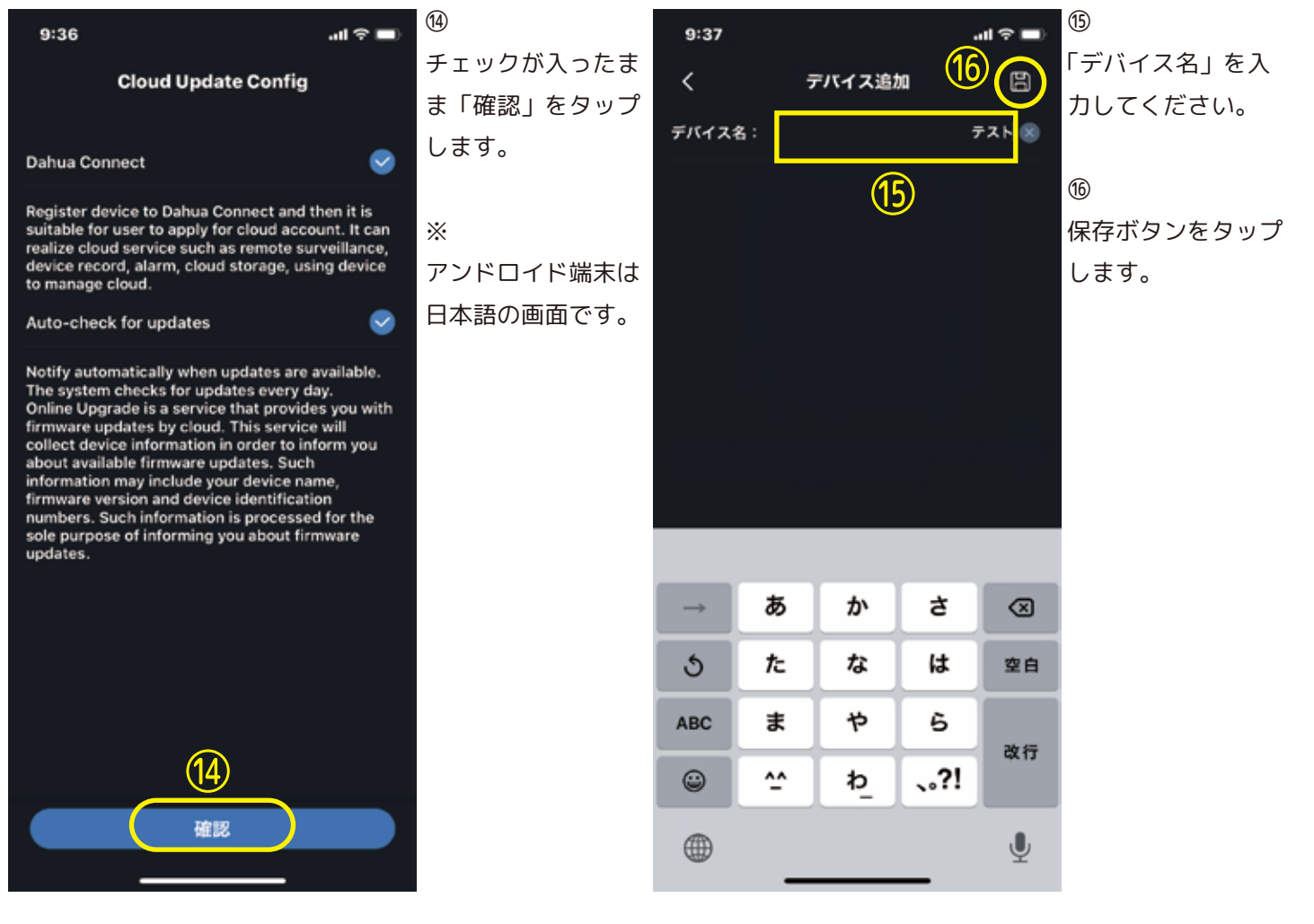

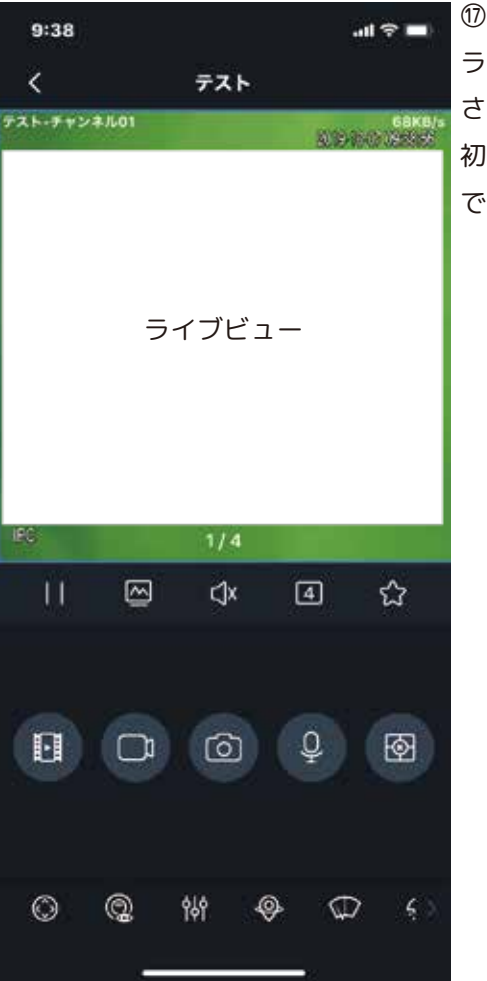

ライブビューが表示 されます。 初期化の設定はこれ で終わりです。